## 序 言

尊敬的用户:

您好! 感谢您选购科电仪器的 KODIN -8DJ 在线土工膜/ 防渗膜泄漏检测仪,为了正确使用本仪器,请您在使用之前仔 细阅读说明书,特别是有关"使用方法"和"注意事项"的部分。

如果您已经阅读完本说明书全文,建议您将此说明书进行 妥善保管,与仪器一同放置或者放在您随时可以查阅的地方, 以便在将来的使用过程中及时翻阅。

该产品使用说明书在需要时我们会作适当的修改,公司保 留随时改进和革新仪器而不事先通知的权利。

本说明书的著作版权归我公司所有,未经我公司书面许可 不得以任何目的、任何手段复印或传播书中的部分或全部内容。

欢迎登录 http://www.kedianyiqi.com 或来电垂询。

1

目

| <b>TT</b> |
|-----------|
| ж         |
|           |
|           |

| 第一章  | 概述            | .3 |
|------|---------------|----|
| 第二章  | 仪器性能指标        | -3 |
| 第三章  | 注意事项          | -4 |
| 第四章  | 仪器操作          | -4 |
| 第五章  | 故障排查1         | 0  |
| 附表 1 | 涂层厚度与参考电压对照表1 | 1  |
| 附件 装 | ŧ箱清单1         | 2  |

## 第一章 概述

#### 1.1仪器特点

KODIN -8DJ 在线土工膜/防渗膜泄漏检测仪是一款智能 脉冲高压型防腐层质量检测仪器,采用抗干扰智能芯片、抗干 扰液晶屏幕和数字化控制电路,使仪器高压输出更精准,可控 制在±(0.1KV+3%读数)的范围内,可以根据土工膜/防渗膜 的厚度自动输出合适的测量电压。

## 1.2 测试原理

当高压探刷扫过不导电的土工膜/防渗膜时,如果土工膜/ 防渗膜有质量问题时,如出现针孔、气泡、裂隙和裂纹,仪器 将发出明亮的电火花,并记录该漏点同时声光报警。

KODIN -8DJ 在线土工膜/防渗膜泄漏检测仪是用于检测 土工膜/防渗膜质量的专用仪器,使用本仪器可以对不同厚度的 土工膜/防渗膜进行质量检测。

# 第二章 仪器性能指标

| 测试电压范围 | 0.6KV ~ 31.5KV |  |
|--------|----------------|--|
| 适用检测厚度 | 0.05 ~ 10mm    |  |
| 高压输出方式 | 脉冲             |  |
| 测量电压显示 | 3位数字显示         |  |
| 显示精度   | 0.1KV          |  |
| 电压精度   | ± (0.1kv+3%)   |  |

KODIN

KODIN-8DJ 使用手册

| 漏点计数  | 最大999            |
|-------|------------------|
| 报警方式  | 峰鸣器报警,声光光报警器     |
| 关机模式  | 手动关机             |
| 显示屏   | 128*64点阵液晶带背光显示屏 |
| 消耗功率  | ≤6W              |
| 输入电源  | 输入交流220V         |
| 高压连接线 | 标准长度接近5m         |
| 接地线   | 1套 黑/黑           |
| 保险丝   | 1A               |

## 第三章 注意事项

在使用KODIN -8DJ 在线土工膜/防渗膜泄漏检测仪时,请 完全按照操作条款的说明进行操作以保证使用者的安全。

特别说明:带有心脏起搏器等的特殊人群,需要医生诊断本仪器是否对其有无影响。

注意: 仪器使用前要确保接地,不要对仪器及其连接线进行放 电操作,以免损坏仪器。

# 第四章 仪器操作

## 4.1 仪器简介

仪器包括: 主机、、探刷、高压连接线和接地线。主机由 显示器、操作面板和连接接口组成。

#### KODIN-8DJ 使用手册

## 4.1.1主机外观图

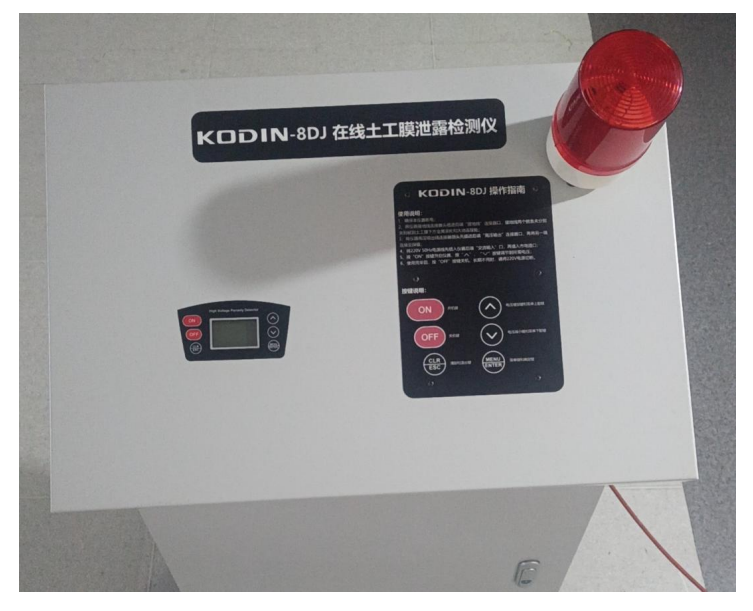

## 4.1.2主机连接接口

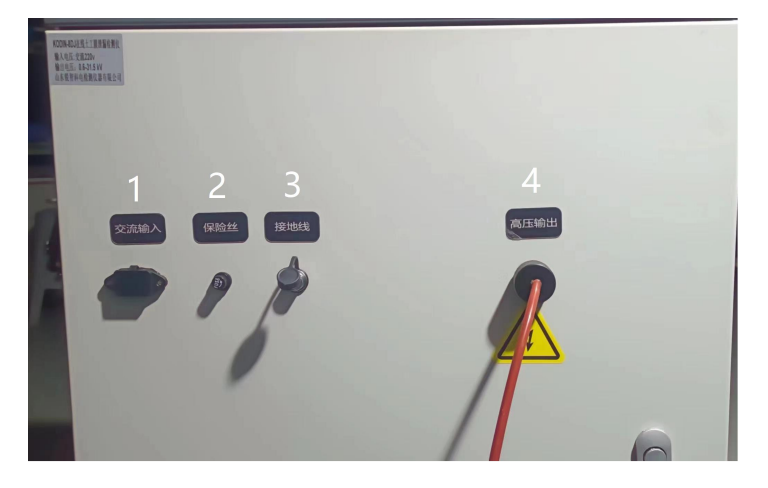

- 1、交流输入插座
- 2、保险丝座
- 3、接地线插座
- 4、高压输出插座

### 4.1.3操作面板

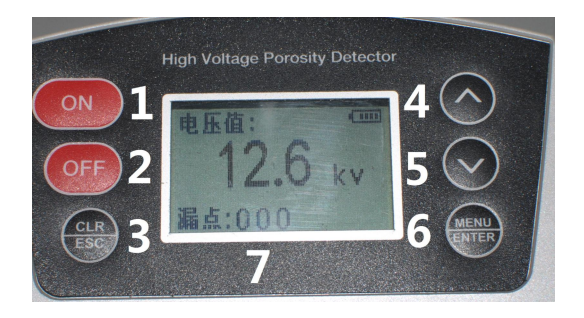

- 1、"ON"键,为开机键
- 2、"OFF"键,为关机键
- 3、"CLR/ESC"键为清除和退出键
- 4、"个"键为增加键和菜单上调整键
- 5、"\*\*"键为减少键和菜单下调整键
- 6、"MENU/ENTER"键为菜单和确定键
- 7、显示屏

## 4.2使用说明:

 1. 连接好接地线,插头插入仪器后盖的"接电线"位置,一夹 子连接被测土工膜下方金属滚轮,另一夹子接入大地。

2. 连接好高压输出线,插头插入仪器后盖的"高压输出",另

一端连接探极。

 连接好电源线.品字头插入仪器后盖的"交流输入"另一端连 接到交流 220V 插座。

 4. 按 "ON"健打开仪器, 按 " ∧ " " ∨ "按键调节到 所需电压。

5. 使用完毕按" OFF "健关机,长期不用,切断交流 220V 电源。

#### 4.3菜单操作

#### 4.3.1菜单介绍

仪器开机后,按"MENU/ENTER"键,进入菜单界面,显示以下信息:

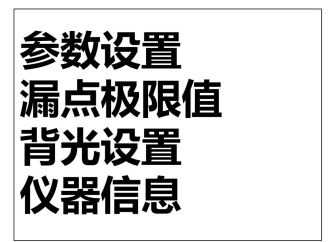

本仪器共有 4 个菜单, 按"**个**"、"**∨**" 按键选择不同的子 菜单,选择相应子菜单后, 按"MENU/ENTER" 键后,确定进 入。在菜单模式下, "CLR/ESC" 键, 具有返回上级菜单和退出 主菜单的功能。

#### 4.3.2参数设置

进入参数设置子菜单后, 仪器会显示以下界面:

# 测试电压: 12.6KV

涂层厚度: 3.5mm

操作说明:通过"**个**"、"**丫**"按键选择涂层厚度,电压值 会自动跟随调整,调整后,按"MENU/ENTER"键确认。 注意:电压过高会损坏被测物,电压过低又不能真实地反映测 量结果,正确的方法是根据实际涂层的厚度来设定电压。

#### 4.3.3漏点极限值

进入漏点极限值子菜单后, 仪器会显示以下界面:

| 漏点极限值 |
|-------|
| 100   |
| 100   |

操作说明:通过"**个**"、"**V**"按键选择漏点极限值,调整 后,按"MENU/ENTER"键确认。

漏点极限值是指允许出现的最大漏点数量,如果检测过程 中超过设定的极限数量,仪器就会发出连续的滴滴报警声,同 时显示屏上漏点个数会有闪烁提示,此时,如果取消报警需要 按 "CLR/ESC" 键清零漏点计数值, 仪器会重新计数。

## 4.3.4背光设置

背光设置 自动 开启 关闭

操作说明:通过"**个**"、"**丫**"按键选择背光模式,调整后, 按 "MENU/ENTER" 键确认。

自动: 仪器每操作一次按键或者发现一个漏点, 背光灯点 亮约6秒; 开启: 仪器背光灯一直常亮; 关闭: 背光灯一直常 灭。

4.3.5仪器信息

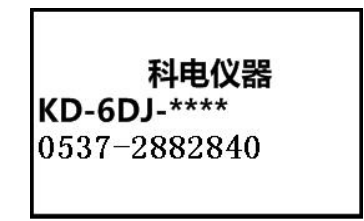

说明: 进入该菜单后, 仪器显示:制造厂商、软件版本、 联系电话等信息。

## 4.4使用步骤

4.4.1、按照4.2中的方法连接好,根据您的要求设置仪器, 然后按"CLR/ESC"键返回到仪器测量界面。

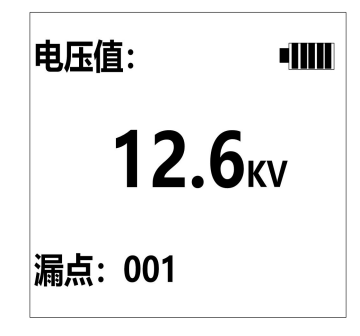

在测量界面下,按CLR/ESC键可清除漏点个数,按"个"、 "❤"按键,可快速调整高压值。

# 第五章 故障排查

当仪器出现故障时,请按照下表进行排查,如遇到无法解决的故障,请联系授权经销商或者生产厂家,禁止自行拆卸仪器,以免造成不必要的损坏。

| 故障现象   | 故障原因   | 解决办法     |
|--------|--------|----------|
| 地线提示闪烁 | 地线连接错误 | 检查接地线是否损 |
| Ţ      |        | 坏或未连接    |
| 高压提示闪烁 | 探棒连接错误 | 检查探棒线是否损 |
| 4      |        | 坏或未连接    |
| 仪器无法开机 | 保险丝烧坏  | 检查保险丝是否损 |
|        |        | 坏        |
|        |        |          |

# 附表1 涂层厚度与参考电压对照表

| 涂层厚度 | 参考电压 | 涂层厚度  | 参考电压 |
|------|------|-------|------|
| (um) | (KV) | (um)  | (KV) |
| 50   | 0.7  | 1250  | 5.5  |
| 100  | 1.0  | 1500  | 6.3  |
| 150  | 1.2  | 2000  | 8.0  |
| 200  | 1.5  | 2500  | 9.6  |
| 250  | 1.7  | 3000  | 11.1 |
| 300  | 2.0  | 3500  | 12.6 |
| 350  | 2.2  | 4000  | 14.1 |
| 400  | 2.4  | 5000  | 17.1 |
| 500  | 2.9  | 6000  | 20.1 |
| 600  | 3.3  | 8000  | 25.7 |
| 800  | 4.0  | 10000 | 30.1 |
| 1000 | 4.7  |       |      |

# 附件:装箱清单

| 1. | KODIN-8DJ主机 | 1 |
|----|-------------|---|
| 2. | 高压延长线       | 1 |
| 3. | 接地线         | 1 |
| 4. | AC 电源线      | 1 |
| 5. | 接地线         | 1 |
| 6. | 磁性接地柱       | 1 |
| 7. | 备用保险丝       | 2 |
| 8. | 说明书、合格证、保修卡 |   |
| 选配 | 件:          |   |
| 1、 | 1米探刷        | 6 |
| 2、 | 0.5米探刷      | 2 |
| 3、 | 0.9米探刷      | 1 |